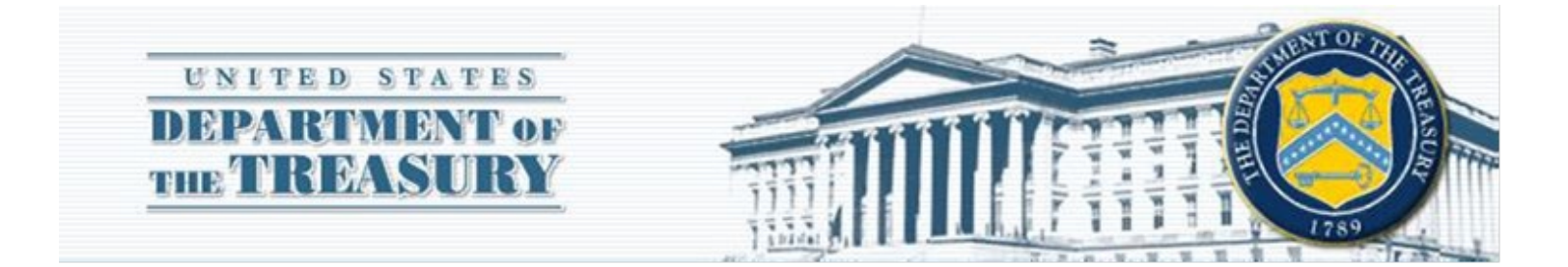

# **Foreign Credit Reporting System**

# USG AGENCY AND EXTERNAL READ ONLY USER GUIDE

PREPARED BY

Treasury Office of the Chief Information Officer (OCIO), Enterprise Business Solutions (EBS)

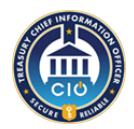

| Version #   | Description of Change    | Revision Date | Revised By          |
|-------------|--------------------------|---------------|---------------------|
| Version 1.0 | Initial                  | 06/09/2021    | Christy Ann Maresco |
| Version 1.1 | Edited Table of Contents | 07/28/2021    | Christy Ann Maresco |
| Version 2.0 | Phase II                 | 9/29/2021     | Christy Ann Maresco |
| Version 3.0 | Phase III                | 6/22/2022     | Allie Riley         |

# Table of Contents

| OVERVIEW                                                 | 4  |
|----------------------------------------------------------|----|
| ASSISTANCE INFORMATION                                   | 4  |
| 1. ACCESSING THE FCRS PORTAL                             | 4  |
| 2. FCRS HOMEPAGE                                         | 5  |
| 3. DOWNLOADING FILE TEMPLATES                            | 7  |
| 4. FILLING OUT FILE TEMPLATES                            | 8  |
| 4.1 DIRECT LOAN CONTRACT (DC) FILE TEMPLATE              | 8  |
| 4.2 DIRECT LOAN PAYMENT (DP) FILE TEMPLATE               | 10 |
| 4.3 GUARANTEE/INSURANCE CONTRACT (GC) FILE TEMPLATE      | 10 |
| 4.4 GUARANTEE/INSURANCE PAYMENT (GP) FILE TEMPLATE       | 11 |
| 5. REQUIRED FILES FOR UPLOAD                             | 12 |
| 6. QUARTERLY UPLOAD PROCESS                              | 12 |
| 6.1 UPLOADING, VALIDATING, AND SUBMITTING CONTRACT FILES | 12 |
| 6.2 UPLOADING, VALIDATING, AND SUBMITTING PAYMENT FILES  | 16 |
| 6.3 BASELINE REFERENCE TABLE                             | 20 |
| 7. CONTRACT AND PAYMENT RECORDS                          | 22 |
| 8. BEA REPORTS                                           | 23 |
| 9. CUSTOM REPORTS                                        | 25 |
| 10. SOVEREIGN LENDING, LOAN-BY-LOAN TABLE                | 27 |
| 11. FOREIGN CREDIT EXPOSURE REPORT TABLES                | 27 |
| 12. TIME SEREIES REPORT TABLES                           | 27 |
| 13. GLOSSARY                                             | 27 |
| 14. SYSTEM GENERATED                                     | 27 |
| 15. PROGRAM CODES                                        | 29 |
| 16. COUNTRY AND REGIONAL CODES                           | 30 |
| 16.1 COUNTRY CODES                                       | 30 |
| 16.2 REGIONAL CODES                                      |    |
|                                                          |    |

### Overview

The **Foreign Credit Reporting System** (FCRS) is a Salesforce Lightning Application run by the United States Department of the Treasury's Office of Global Economics and Debt. FCRS provides the input, retrieval, and analysis of foreign credit and related data. The FCRS application consists of an internal application for internal treasury employees as well as a public portal with additional login access (via ID.me\*) for U.S. government agencies who report quarterly and/or run private reports.

The purpose of this document is to provide guidance for the FCRS portal to **U.S. government agency** users and **External read only** users through, but not limited to, the following:

- Portal Navigation
- Downloading Report Templates
- Filling Out Reporting Templates
- Quarterly Upload Process
- Quarterly Sign Off
- Accessing BEA Reports

\*ID.me provides secure identity proofing, authentication, and group affiliation verification. For more information about ID.me, visit <u>https://www.id.me/about.</u> Approved external users must sign-up for ID.me and complete the identity verification process in order to access additional information and functionality.

### Assistance Information

For assistance with FCRS related matters or setting up new user accounts, please contact:

#### fcrsadmin@treasury.gov

### 1. Accessing the FCRS Portal

The Foreign Credit Reporting System Portal is accessible via https://fcrs.treasury.gov. To login, on the

portal click on the Login link in the upper right corner or access via <u>https://fcrs.treasury.gov/login</u>.

Approved U.S. government agency users and external read only users <u>must</u> sign-up for ID.me and complete the verification process. After the verification process has been completed, users will be able to log into the FCRS portal with their credentials via ID.me to access additional information and functionality. Approved external users can sign up for ID.me on the FCRS portal <u>login page</u>.

\*For best site performance, the recommended browser to experience the full functionality of the FCRS portal is Google Chrome. Other browsers may be used such as Mozilla-Firefox or Safari, but functionalities may slightly differ between browser providers. Note that screenshots in this user guide were taken with the Chrome browser.

### 2. FCRS Homepage

This section provides an overview of the different components of the FCRS portal **homepage** for logged in users.

The welcome message and navigation tiles are available to all users, as shown in *figure 1*, including the public. Clicking each tile link will redirect users to the designated pages. Users can also navigate to these pages via the menu icon in the upper left corner of the banner.

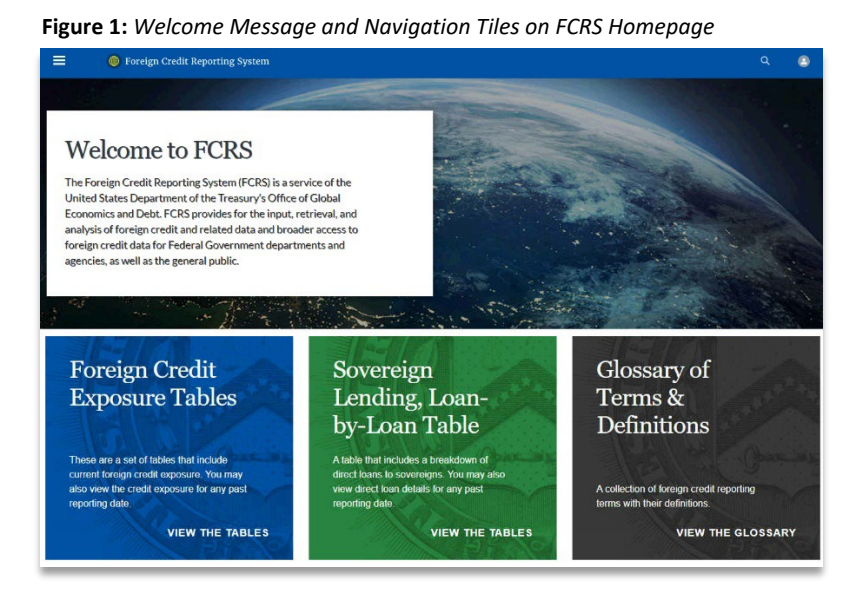

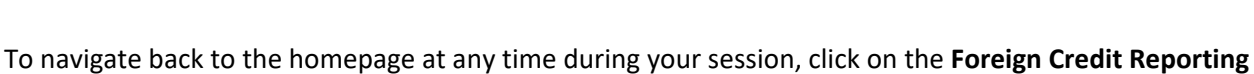

**System** logo in the upper left corner of the banner.

Underneath the tiles, logged in users will see a preview list of contract records displayed as shown in *figure 2*. The contract records displayed will vary from user to user. For more information on contract records and their access levels see **Section 7 Contract and Payment Records**.

Figure 2: Contract Record Table on the FCRS Portal Homepage

| Foreign C<br>Exposure     | Credit<br>Tables<br>that include current<br>for may also view the<br>ast reporting date. | Sovereign<br>Lending, Loan-<br>by-Loan Table<br>And the includes a breakdown of inter<br>bare to sovereigns: You may also view direct<br>bare details for any part incorting date<br>VIEW THE TABLES | Glossary of<br>Terms &<br>Definitions<br>Acceletion of torego credit reporting terms<br>with their definitors.<br>VIEW THE GLOSSARY |
|---------------------------|------------------------------------------------------------------------------------------|----------------------------------------------------------------------------------------------------|----------------------------------------------------------------------------------------------------|
| Contracts                 |                                                                                          |                                                                                                    |                                                                                                    |
| ALL<br>FCRS Contract Name | Program Code                                                                             | Atency Identification Number                                                                                                    | Treasury Transaction Number                                                                                                    |
| CN-729759                 | 911                                                                                      | Example03                                                                                                    | EX03                                                                                                    |
| CN-729758                 | 911                                                                                      | Example02                                                                                                    | EX02                                                                                                    |
| CN-729757                 | 911                                                                                      | Example01                                                                                                    | EX01                                                                                                    |
| View All                  |                                                                                          |                                                                                                    |                                                                                                    |

Below the contracts table, logged in U.S. government agency users will have access to the file uploader and downloadable templates as shown in *figure 3*.

Figure 3: Process Reports and Payments and Template Sections on the FCRS Portal Homepage

| Process Reports and Payments Instructions |  |   |
|-------------------------------------------|--|---|
| Process Reports and Payments              |  |   |
| Choose Template to Upload                 |  |   |
| Select Contract Type                      |  | • |
|                                           |  |   |
| F Template                                |  |   |
| Select Template 💌                         |  |   |
| Download                                  |  |   |

There is also the option to navigate from the Process Reports and Payments tab to an **Instructions tab** as shown in *figure 4*. Users can navigate between the two tabs as they work through the upload process. Note that the instructions found on the Instructions tab are the same as the instructions found in sections 3 and 6 of this user guide.

Figure 4: Instructions tab on the FCRS Portal Home Page

| Process Reports and Payments Instructions                                                                                                    |         |
|----------------------------------------------------------------------------------------------------|---------|
| Instructions                                                                                                    |         |
| Note: You may have both Direct Loan Contracts and Guarantee Insurance Contracts to report on. If this is the case, perform the following steps for one of the contract types.<br>Once complete, perform the steps again for the other contract type. |         |
| Download the Templates                                                                                                    |         |
| 1. Navigate to the drop down under the "Template" heading                                                                                                    |         |
| 2. If you are reporting on Direct Loan Contracts, select "Direct Loan Contract" from the drop down. If you are reporting on Guarantee Insurance Contracts, select                                                                                    | :t      |
| "Guarantee/Insurance Contract" from the drop down.                                                                                                    |         |
| 3. Click "Download"                                                                                                    |         |
| 4. Once the file downloads to your browser, open it                                                                                                    |         |
| 5. Read the Reminders and Instructions found in cell 3A of the template in their entirety                                                                                                    |         |
| 6. Fill out the template according to the Reminders and Instructions and save as a .csv file with an identifying name                                                                                                    |         |
| 7. If you have Payments that correspond to your Contracts, go to step 8. If you do not have Payments that correspond to your Contracts, go to "Upload the Temp                                                                                       | lates". |
| 8. Navigate to the drop down under the "Template" heading                                                                                                    |         |
| 9. If you have Direct Loan Payments to report, select "Direct Loan Payment" from the drop down. If you have Guarantee Insurance Payments to report, select                                                                                           |         |
| "Guarantee/Insurance Payment" from the drop down.                                                                                                    |         |
| 10. Repeat steps 3 through 6 with the Payment file                                                                                                    |         |
| Upload the Templates                                                                                                    |         |
| 1. Navigate to the "Select Contract Type" drop down                                                                                                    |         |
| 2. If you are reporting on Direct Loan Contracts, select "Direct Loan Contract" from the drop down. If you are reporting on Guarantee Insurance Contracts, select                                                                                    | :t      |
| "Guarantee/Insurance Contract" from the drop down                                                                                                    |         |
| 3. Click on the "Upload Files" button                                                                                                    |         |
| 4. Select the Contract file and click "Open"                                                                                                    |         |
| 5. A popup called "Upload Files" will appear on the browser. Click "Done" when the button turns blue                                                                                                    |         |
| 6. Click "Validate"                                                                                                    |         |
| 7. If there are any Validation or Baseline errors in your file, they will appear on the interface below the FCRS File Upload section                                                                                                    |         |
| 8. Correct each error according to the provided Error Message. When all errors are corrected, click "Update"                                                                                                    |         |
| 9. Repeat steps 6-8 until no additional errors appear                                                                                                    |         |
| 10. Click "Import"                                                                                                    |         |
| 11. Verify that a green "Success" message briefly appears at the top of your screen                                                                                                    |         |
| 12. Click "Submit Contracts"                                                                                                    |         |
| 13. Click "Submit" on the pop up                                                                                                    |         |
| 14. If you have Payments corresponding to your Contracts, repeat steps 2 - 13 but select the appropriate payment template to upload                                                                                                    |         |
| 15. If you have data to report for both Contract Types, repeat these steps for the Contract Type that you did not already create and submit                                                                                                    |         |
|                                                                                                    |         |
|                                                                                                    |         |

### 3. Downloading File Templates

Once U.S. government agency users are logged into the FCRS portal, there are four (4) file templates available for download:

- Direct Loan Contract
- Direct Loan Payment
- Guarantee/Insurance Contract
- Guarantee/Insurance Payment
- 1. Locate the Template section on the FCRS portal homepage (Figure 5)

#### Figure 5: Template Section on the FCRS Portal Homepage

| Process Reports and Payments In | nstructions |  |   |
|---------------------------------|-------------|--|---|
| Process Reports and             | Payments    |  |   |
| Choose Template to Upload       |             |  |   |
| Select Contract Type            |             |  | Ψ |
|                                 |             |  |   |
|                                 |             |  |   |
| 🔀 Template                      |             |  |   |

| Select Template | • |
|-----------------|---|
| Download        |   |

- 2. Click on the dropdown menu to view the template selection options
- 3. Select a Contract template to download (Figure 6)

Figure 6: Template Dropdown Menu on the FCRS Portal Homepage

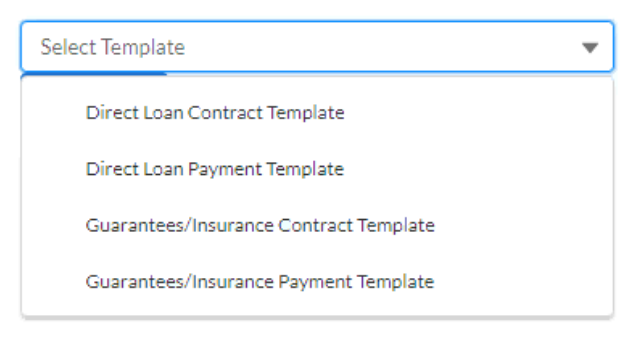

- 4. Once selected, click the Download button
- 5. A new browser tab will open, click the **Download** button to download the template onto your computer

6. If you have payments associated with your contracts, download the corresponding Payment template at this time

### 4. Filling out File Templates

The following section provides guidance on acceptable values for each file template used in the quarterly upload process. While filling out the templates, follow along with the reminders and instructions found in cell 3A of each template. Help text exists in row 7 of each file to describe acceptable values for each column. Please note the following:

- For currency fields enter the numeric value without \$ sign
- For currency fields input a whole dollar amount
- For currency fields if no value to report then enter 0
- For percent fields enter the numeric value without % sign

Each row in the Contract templates corresponds to a **single Contract record**; each row in the Payment templates corresponds to a **single Payment record**. Do not input data for multiple Contracts or Payments into any row.

| Field                                    | Type/Expected Values                           | Notes    |
|------------------------------------------|------------------------------------------------|----------|
| program_codec                            | See Program Code List                          | Required |
| agency_identification_numberc            | Alphanumeric Max 30 Characters                 | Required |
| treasury_transaction_numberc             | Alphanumeric Max 8 Characters                  | Required |
| country_codec                            | See Country Code List                          | Required |
| reporting_datec                          | Date Format Must be YYYY-MM-DD                 | Required |
|                                          | and Must be Last Day of a Quarter              |          |
| official_or_private_obligorc             | "O" or "P"                                     | Required |
| us_dollar_or_foreign_currency_repayablec | "D" or "F"                                     | Required |
| floating_interest_rate_flagc             | "F" or "N"                                     | Required |
| avg_interest_rate_outstanding_balancec   | Numeric, Allows 3 Numeric Values to Both       | Required |
|                                          | the Left and Right of the Decimal              |          |
| development_assistance_objectivec        | "D" or "N"                                     | Required |
| loan_signature_datec                     | Date Format Must be YYYY-MM-DD and             | Required |
|                                          | Cannot be a Future Date                        |          |
| est_loan_first_principal_payment_datec   | Date Format Must be YYYY-MM-DD                 | Required |
| frequency_of_principal_repaymentsc       | "A", "S", "Q", "M", or "O"                     | Required |
| first_rs_principal_repayment_monthc      | "1","2","3","4","5","6","7","8","9","10","11", | Required |
|                                          | or "12"                                        |          |
| frequency_of_interest_paymentsc          | "A", "S", "Q", "M", or "O"                     | Required |

#### 4.1 Direct Loan Contract (DC) File Template

| first_rs_interest_payment_monthc          | "1","2","3","4","5","6","7","8","9","10","11", | Required |
|-------------------------------------------|------------------------------------------------|----------|
|                                           | or "12"                                        |          |
| loan_maturity_datec                       | Date Format Must be YYYY-MM-DD                 | Required |
| borrower_namec                            | Alphanumeric, Max 50 Characters                | Required |
| transaction_purpose_codec                 | See Transaction Code List                      | Required |
| cumulative_commitmentsc                   | Dollar Amount, Do Not Include "\$"             | Required |
| cumulative_cancellationsc                 | Dollar Amount, Do Not Include "\$"             | Required |
| principal_undisbursedc                    | Dollar Amount, Do Not Include "\$"             | Required |
| cumulative_disbursementsc                 | Dollar Amount, Do Not Include "\$"             | Required |
| principal_outstandingc                    | Dollar Amount, Do Not Include "\$"             | Required |
| cumulative_principal_repaymentsc          | Dollar Amount, Do Not Include "\$"             | Required |
| cumulative_interest_paymentsc             | Dollar Amount, Do Not Include "\$"             | Required |
| cumulative_fees_receivedc                 | Dollar Amount, Do Not Include "\$"             | Required |
| cumulative_rescheduled_principalc         | Dollar Amount, Do Not Include "\$"             | Required |
| cumulative_rescheduled_interest_and_feesc | Dollar Amount, Do Not Include "\$"             | Required |
| cumulative_principal_reducedc             | Dollar Amount, Do Not Include "\$"             | Required |
| cumulative_interest_and_fees_reducedc     | Dollar Amount, Do Not Include "\$"             | Required |
| principal_in_arrears_1_day_or_morec       | Dollar Amount, Do Not Include "\$"             | Required |
| principal_in_arrears_90_days_or_morec     | Dollar Amount, Do Not Include "\$"             | Required |
| interest_in_arrears_1_day_or_morec        | Dollar Amount, Do Not Include "\$"             | Required |
| interest_in_arrears_90_days_or_morec      | Dollar Amount, Do Not Include "\$"             | Required |
| lf_and_interests_1_day_or_morec           | Dollar Amount, Do Not Include "\$"             | Required |
| lf_and_interests_90_days_or_morec         | Dollar Amount, Do Not Include "\$"             | Required |
| type_of_collateralizationc                | "No collateral", "Asset collateral", or "Other | Optional |
|                                           | collateral"                                    |          |
| collateral_amountc                        | Dollar Amount, Do Not Include "\$"             | Optional |
| grace_period_startc                       | Date Format Must be YYYY-MM-DD                 | Required |
| grace_period_endc                         | Date Format Must be YYYY-MM-DD                 | Required |
| previously_restructuredc                  | "Yes" or "No"                                  | Required |
| post_cut_off_datec                        | "Yes" or "No"                                  | Required |
| short_termc                               | "Yes" or "No"                                  | Required |
| calendar_yearc                            | Numeric                                        | Optional |
| commitmentsc                              | Dollar Amount, Do Not Include "\$"             | Required |
| cancellationsc                            | Dollar Amount, Do Not Include "\$"             | Required |
| disbursementsc                            | Dollar Amount, Do Not Include "\$"             | Required |
| principal_repaymentsc                     | Dollar Amount, Do Not Include "\$"             | Required |
| interest_paymentsc                        | Dollar Amount, Do Not Include "\$"             | Required |
| fees_receivedc                            | Dollar Amount, Do Not Include "\$"             | Required |
| rescheduled_principalc                    | Dollar Amount, Do Not Include "\$"             | Required |
| rescheduled_interest_and_feesc            | Dollar Amount, Do Not Include "\$"             | Required |
| principal_reducedc                        | Dollar Amount, Do Not Include "\$"             | Required |
| interest_and_fees_reducedc                | Dollar Amount, Do Not Include "\$"             | Required |

### 4.2 Direct Loan Payment (DP) File Template

| Field                                     | Type/Expected Values               | Notes    |
|-------------------------------------------|------------------------------------|----------|
| agency_identification_number_for_paymentc | Alphanumeric max 30 characters     | Required |
| reporting_date_paymentc                   | Date Format must be YYYY-MM-DD     | Required |
|                                           | and must be last day of a quarter  |          |
| scheduled_payment_datec                   | Date Format must be YYYY-MM-DD     | Required |
| scheduled_principal_repaymentsc           | Dollar Amount, Do not Include "\$" | Required |
| scheduled_interest_paymentsc              | Dollar Amount, Do not Include "\$" | Required |

### 4.3 Guarantees/Insurance Contract (GC) File Template

| Field                                    | Type/Expected Values                           | Notes    |
|------------------------------------------|------------------------------------------------|----------|
| program_codec                            | See Program Code List                          | Required |
| agency_identification_numberc            | Alphanumeric Max 30 Characters                 | Required |
| treasury_transaction_numberc             | Alphanumeric Max 8 Characters                  | Required |
| country_codec                            | See Country Code List                          | Required |
| reporting_datec                          | Date Format Must be YYYY-MM-DD                 | Required |
|                                          | and Must be Last Day of a Quarter              |          |
| official_or_private_obligorc             | "O" or "P"                                     | Required |
| us_dollar_or_foreign_currency_repayablec | "D" or "F"                                     | Required |
| floating_interest_rate_flagc             | "F" or "N"                                     | Required |
| avg_interest_rate_outstanding_balancec   | Numeric, Allows 3 Numeric Values to Both the   | Required |
|                                          | Left and Right of the decimal. Do not add "%"  |          |
| supplier_or_financial_investorc          | "S" or "F"                                     | Required |
| guar_or_ins_contract_signature_datec     | Date Format Must be YYYY-MM-DD and Cannot      | Required |
|                                          | be a Future Date                               |          |
| coverage_expiry_datec                    | Date Format Must be YYYY-MM-DD                 | Required |
| loan_signature_datec                     | Date Format Must be YYYY-MM-DD and Cannot      | Required |
|                                          | be a Future Date                               |          |
| est_loan_first_principal_payment_datec   | Date Format Must be YYYY-MM-DD                 | Required |
| frequency_of_principal_repaymentsc       | "A", "S", "Q", "M", or "O"                     | Required |
| first_rs_principal_repayment_monthc      | "1","2","3","4","5","6","7","8","9","10","11", | Required |
|                                          | or "12"                                        |          |
| frequency_of_interest_paymentsc          | "A", "S", "Q", "M", or "O"                     | Required |
| first_rs_interest_payment_monthc         | "1","2","3","4","5","6","7","8","9","10","11", | Required |
|                                          | or "12"                                        |          |
| loan_maturity_datec                      | Date Format Must be YYYY-MM-DD                 | Required |
| borrower_namec                           | Alphanumeric, Max 50 Characters                | Required |
| transaction_purpose_codec                | See Transaction Code list                      | Required |

| percent_of_principal_coveredc          | Numeric, Allows 5 Numeric Values to Left of    | Required |
|----------------------------------------|------------------------------------------------|----------|
|                                        | the Decimal and 1 Numeric Value to the Right   |          |
| percent_of_interest_coveredc           | Numeric, Allows 5 Numeric Values to Left of    | Required |
|                                        | the Decimal and 1 Numeric Value to the Right   |          |
| cumulative_fees_and_premiums_receivedc | Dollar Amount, Do Not Include "\$"             | Required |
| cumulative_claims_paidc                | Dollar Amount, Do Not Include "\$"             | Required |
| cumulative_recoveries_by_agencyc       | Dollar Amount, Do Not Include "\$"             | Required |
| cumulative_claims_rescheduledc         | Dollar Amount, Do Not Include "\$"             | Required |
| cumulative_claims_reducedc             | Dollar Amount, Do Not Include "\$"             | Required |
| claims_outstanding_1_day_or_morec      | Dollar Amount, Do Not Include "\$"             | Required |
| claims_outstanding_90_days_or_morec    | Dollar Amount, Do Not Include "\$"             | Required |
| cumulative_commitmentsc                | Dollar Amount, Do Not Include "\$"             | Required |
| cumulative_cancellationsc              | Dollar Amount, Do Not Include "\$"             | Required |
| principal_undisbursedc                 | Dollar Amount, Do Not Include "\$"             | Required |
| cumulative_disbursementsc              | Dollar Amount, Do Not Include "\$"             | Required |
| principal_outstandingc                 | Dollar Amount, Do Not Include "\$"             | Required |
| cumulative_principal_repaymentsc       | Dollar Amount, Do Not Include "\$"             | Required |
| cumulative_interest_paymentsc          | Dollar Amount, Do Not Include "\$"             | Required |
| calledc                                | If False then Enter 0, if True then Enter 1    | Optional |
| participant_sharesc                    | Numeric, Allows 1 Numeric Value to Left of the | Optional |
|                                        | Decimal and 2 Numeric Values to the Right      |          |
| st_guarantee_credits_outstandingc      | Dollar Amount, Do Not Include "\$"             | Required |
| st_1_day_or_more_claims_outstandingc   | Dollar Amount, Do Not Include "\$"             | Required |
| st_90_days_or_more_claims_outstandingc | Dollar Amount, Do Not Include "\$"             | Required |
| calendar_yearc                         | Numeric                                        | Optional |
| fees_and_premiums_receivedc            | Dollar Amount, Do Not Include "\$"             | Required |
| claims_paidc                           | Dollar Amount, Do Not Include "\$"             | Required |
| recoveries_by_agencyc                  | Dollar Amount, Do Not Include "\$"             | Required |
| claims_rescheduledc                    | Dollar Amount, Do Not Include "\$"             | Required |
| claims_reducedc                        | Dollar Amount, Do Not Include "\$"             | Required |
| commitmentsc                           | Dollar Amount, Do Not Include "\$"             | Required |
| cancellationsc                         | Dollar Amount, Do Not Include "\$"             | Required |
| disbursementsc                         | Dollar Amount, Do Not Include "\$"             | Required |
| principal_repaymentsc                  | Dollar Amount, Do Not Include "\$"             | Required |
| interest_paymentsc                     | Dollar Amount, Do Not Include "\$"             | Required |

### 4.4 Guarantees/Insurance Payment (GP) File Template

| Field                         | Type/Expected Values              | Notes    |
|-------------------------------|-----------------------------------|----------|
| agency_identification_numberc | Alphanumeric max 30 characters    | Required |
| reporting_datec               | Date Format must be YYYY-MM-DD    | Required |
|                               | and must be last day of a quarter |          |
| scheduled_payment_datec       | Date Format must be YYYY-MM-DD    | Required |

| scheduled_principal_repaymentsc | Dollar Amount, Do not Include "\$" | Required |
|---------------------------------|------------------------------------|----------|
| scheduled_interest_paymentsc    | Dollar Amount, Do not Include "\$" | Required |

### 5. Required Files for Upload

Agencies that are reporting on Direct Loan Contracts must complete and upload the **Direct Loan Contract** file. Agencies that are reporting on Guarantee/Insurance Contracts must complete and upload the **Guarantee/Insurance Contract** file.

For any given reporting date, agencies should complete and upload a corresponding Payment file if they have <u>Payments corresponding to the Contracts</u> they are reporting on. The **Direct Loan Payment file** must be completed and uploaded if an agency is reporting on Direct Loan Payments. The **Guarantee/Insurance Payment file** must be completed and uploaded if an agency is reporting on Guarantee/Insurance Payments.

Please see Section 6 Quarterly Upload Process for step-by-step instructions on the upload process.

### 6. Quarterly Upload Process

U.S. government agency users have 45 Days after quarter end to upload their report files. *Diagram 1* below shows the high-level steps for the quarterly upload process. This section will further describe each step in detail.

#### Diagram 1: High-Level Upload Overview for USG Agencies

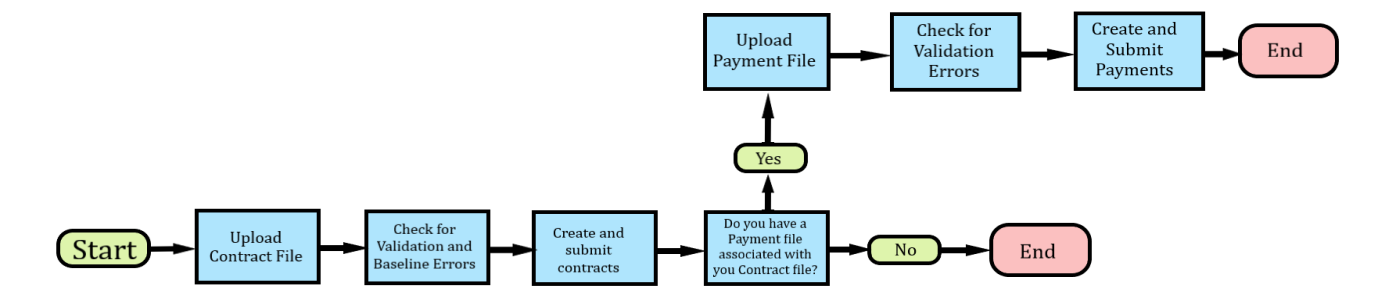

#### 6.1 Uploading, Validating, and Submitting Contract Files

Some agencies will have both Direct Loan and Guarantee/Insurance contracts to report for a giving reporting period. If this is the case, you will perform the steps outlined in this section **twice**, once for each contract type. Please be sure to follow these instructions in their entirety to avoid errors in your data or delays in publishing.

\***Note**: Before proceeding, you must have a **completed** contract template ready for upload. See section 4 for information on downloading and completing the templates.

- 1. Locate the Process Reports and Payments section on the homepage
- 2. Locate the **Choose Template to Upload** dropdown (Figure 7)

Figure 7: The Choose Template to Upload dropdown in the Process Reports and Payments section

| Contracts                                 |   |
|-------------------------------------------|---|
| Process Reports and Payments Instructions |   |
| Process Reports and Payments              |   |
| Choose Template to Upload                 |   |
| Select Contract Type                      | • |

3. Select either Guarantee/Insurance Contract or Direct Loan Contract from the Choose Template to Upload dropdown, depending on the type of contracts you are uploading (*Figure 8*)

Figure 8: The Choose Template to Upload dropdown in the Process Reports and Payments section

| Process Reports and Payments   |   |
|--------------------------------|---|
| Choose Template to Upload      |   |
| Select Contract Type           | ▼ |
| Guarantee / Insurance Contract |   |
| Direct Loan Contract           |   |
| Guarantee / Insurance Payment  |   |
| Direct Loan Payment            |   |

4. Click on the Upload Files button in the FCRS File Upload section of the home page (Figure 9)

Figure 9: The Upload Files button in the FCRS File Upload section

🔑 FCRS File Upload

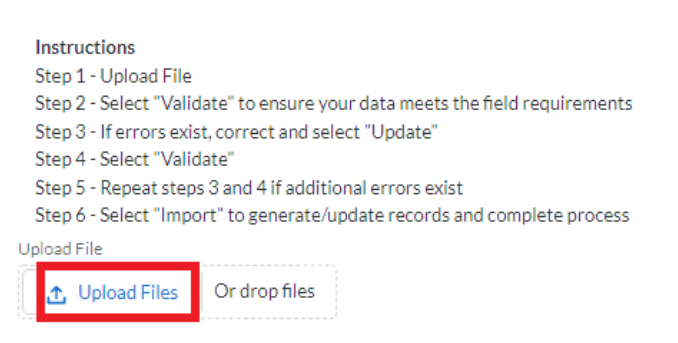

5. Select a file to upload from your computer

Note: You must upload one file at a time. If you attempt to upload multiple files, they will be overwritten. If you have both contracts and payments to submit, you must upload the contract file first.

6. Click the Done button when it turns blue on the Upload Files status box (Figure 10)

Figure 10: The Done button on the Upload Files status box

|   |        |                                    | Upload Files |      |
|---|--------|------------------------------------|--------------|------|
|   | csv    | GuarInsContract_33122.csv<br>10 KB |              | - 0  |
| l | 1 of 1 | file uploaded                      |              | Done |

If the upload was successful then a green notification will quickly display at the top of the screen. If a red notification quickly displays, then there may be an issue with your date formats or file. Please ensure the following and re-upload your file:

- File format is .CSV
- Dates are formatted as YYYY-MM-DD
- There are no blank rows
- There are no blank values for Agency Identification Number

After successfully uploading the file, you will see your data records populate as rows in the record table *(Figure 11)* 

#### Figure 11: Contracts Record Table

| ~ | Program Code | ~ | Agency Identification Number | $\sim$ | Treasury Transaction Number | / | Country Co |
|---|--------------|---|------------------------------|--------|-----------------------------|---|------------|
|   | 114          |   | dod15                        |        | abcó                        |   | FRA        |
|   | 115          |   | dod16                        |        | abc7                        |   | HKG        |
|   | 125          |   | dod17                        |        | abc8                        |   | HKG        |
|   | 312          |   | dod18                        |        | abc9                        |   | HKG        |
|   | 126          |   | dod19                        |        | abc20                       |   | HKG        |
| 4 |              |   |                              |        |                             |   |            |

7. Once the record table has populated, click **Validate** to perform validation and baseline checks of the data (*Figure 12*)

Figure 12: Validate button

| Upload File    |        |              |        |                              |        |                             |   |            |
|----------------|--------|--------------|--------|------------------------------|--------|-----------------------------|---|------------|
| ▲ Upload Files | Ord    | rop files    |        |                              |        |                             |   |            |
| Validate       |        |              |        |                              |        |                             |   |            |
|                | $\sim$ | Program Code | $\sim$ | Agency Identification Number | $\sim$ | Treasury Transaction Number | - | Country Co |
|                |        | 114          |        | dod15                        |        | abcó                        |   | FRA        |
|                |        | 115          |        | dod16                        |        | abc7                        |   | HKG        |
|                |        | 125          |        | dod17                        |        | abc8                        |   | HKG        |
|                |        | 312          |        | dod18                        |        | abc9                        |   | HKG        |
|                |        | 126          |        | dod19                        |        | abc20                       |   | HKG        |
|                |        |              |        |                              |        |                             |   |            |

8. If there are any errors found with your data, they will appear in the table. Correct each error according to the Error Message and click **Update** (*Figure 13*)

Figure 13: Editable cells to correct any errors found

| 坐 | Downloa | d - Export Erro | ors                  |            |                                                                          | Update |
|---|---------|-----------------|----------------------|------------|--------------------------------------------------------------------------|--------|
|   | Row     | Column          | Field                | Value      | Error Message                                                            |        |
|   | 8       | N               | Loan_Signature_Datec | 2024-01-01 | $(\mbox{Loan\_Signature\_Date\_c}): \mbox{Date can't be in the future},$ |        |
|   |         |                 |                      |            | •                                                                        |        |
|   |         |                 |                      |            |                                                                          |        |

9. Repeat steps 7 and 8 until no more errors appear

Once all data has been validated, you will be able to import the contracts.

10. Click on the **Import** button (*Figure 14*)

| Figure 14: Imp | port button  |                                |           |           |
|----------------|--------------|--------------------------------|-----------|-----------|
| Import         |              |                                |           |           |
| ~              | Program Code | V Agency Identification Number | ✓ Treasur | ry Transa |
|                | 114          | dod15                          | abcó      |           |
|                | 115          | dod16                          | abc7      |           |
|                | 125          | dod17                          | abc8      |           |
|                | 312          | dod18                          | abc9      |           |
|                | 126          | dod19                          | abc20     |           |
| 4              |              |                                |           | •         |

If the import is successful, a green Success message will flash across the top of the screen

#### 11. Click Submit Contracts (Figure 15)

#### Figure 15: Submit Contracts button

| Process Reports and Payments |   |
|------------------------------|---|
| Contract Contract            | • |
| Submit Contracts             |   |

#### 12. On the popup window, click **Submit** to sign off on and submit your contracts (Figure 16)

| eign    | A table that includes a breakdown of                                                                               | X     |
|---------|----------------------------------------------------------------------------------------------------|-------|
| ne<br>L | Submit Records                                                                                                    | of to |
| ТА      | I certify, on behalf of my agency, that the information submitted is true and correct to the best of my knowledge. | ne fo |
|         | Cancel                                                                                                    |       |

Figure 16: Submit button to sign off on contracts

All your agency's contract records with the **Status** of *Not Submitted* will auto-set to *Submitted*. Once contracts are in the **Status** of *Submitted*, they will become read only for U.S. government agency users.

Upon submission, a confirmation email will send to all active U.S. government agency users associated to the submitted agency.

If you have payments corresponding to these contracts, proceed to section 6.2.

#### 6.2 Uploading, Validating, and Submitting Payment Files

\*Note: You should only continue with this section if you have payments to report. Before proceeding, you must have a **completed** payment template ready for upload. If you previously uploaded Guarantee/Insurance contracts, then you should be uploading Guarantee/Insurance payments. If you previously uploaded Direct Loan contracts, then you should be uploading Direct Loan payments. See section 4 for information on downloading and completing the templates.

- 1. Locate the Process Reports and Payments section on the homepage
- 2. Locate the Choose Template to Upload dropdown (Figure 17)

Figure 17: The Choose Template to Upload dropdown in the Process Reports and Payments section

| Contracts                                 |          |  |
|-------------------------------------------|----------|--|
| Process Reports and Payments Instructions |          |  |
| Process Reports and Payments              |          |  |
| Choose Template to Upload                 |          |  |
| Select Contract Type                      | <b>_</b> |  |

 Select either Guarantee/Insurance Payment or Direct Loan Payment from the Choose Template to Upload dropdown, depending on the type of payments you are uploading (*Figure* 18)

Figure 18: The Choose Template to Upload dropdown in the Process Reports and Payments section

| Process Reports and Payments   |   |
|--------------------------------|---|
| Choose Template to Upload      |   |
| Select Contract Type           | • |
| Guarantee / Insurance Contract |   |
| Direct Loan Contract           |   |
| Guarantee / Insurance Payment  |   |
| Direct Loan Payment            |   |

4. Click on the Upload Files button in the FCRS File Upload section of the home page (Figure 19)

Figure 19: The Upload Files button in the FCRS File Upload section

🗡 FCRS File Upload

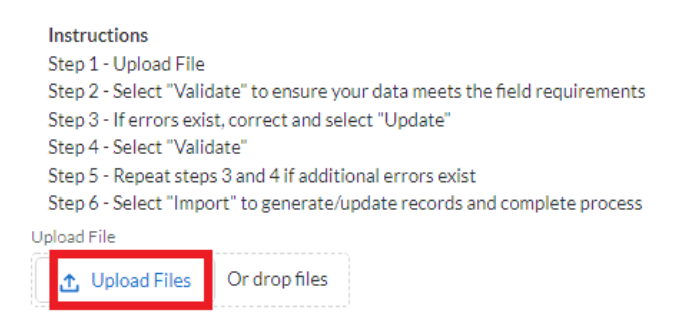

- Select a file to upload from your computer Note: You must upload one file at a time. If you attempt to upload multiple files, they will be overwritten.
- 6. Click the Done button when it turns blue on the Upload Files status box (Figure 20)

Figure 20: The Done button on the Upload Files status box

| Upload Files                     | ×          |
|----------------------------------|------------|
| GuarInsPayment_33122.csv<br>2 KB | <b>—</b> Ø |
| 1 of 1 file uploaded             | Done       |

If the upload was successful, then a green notification will quickly display at the top of the screen. If a red notification quickly displays, then there may be an issue with your date formats or file. Please ensure the following and re-upload your file:

- File format is .CSV
- Dates are formatted as YYYY-MM-DD
- There are no blank rows
- There are no blank values for Agency Identification Number

After successfully uploading the file, you will see your data records populate as rows in the record table *(Figure 21)* 

#### Figure 21: Payments Record Table

| ` | Agency Identification Numbe V | Reporting Date for Payment | Scheduled Payment Date | Scheduled |
|---|-------------------------------|----------------------------|------------------------|-----------|
|   | dod15                         | 2022-03-31                 | 1900-01-01             |           |
|   | dod15                         | 2022-03-31                 | 1900-01-01             | 100       |
|   | dod16                         | 2022-03-31                 | 1900-01-01             | 100       |
|   | dod19                         | 2022-03-31                 | 1900-01-01             | 100       |
|   | dod18                         | 2022-03-31                 | 1900-01-01             | 100       |
| 4 |                               |                            |                        |           |

7. Once the record table has populated, click **Validate** to perform validation and baseline checks of the data (*Figure 22*)

Figure 22: Validate button

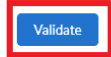

| ~ | Agency Identification Numbe $\checkmark$ | Reporting Date for Payment | Scheduled Payment Date | Scheduled I |
|---|------------------------------------------|----------------------------|------------------------|-------------|
|   | dod15                                    | 2022-03-31                 | 1900-01-01             |             |
|   | dod15                                    | 2022-03-31                 | 1900-01-01             | 100         |
|   | dod16                                    | 2022-03-31                 | 1900-01-01             | 100         |
|   | dod19                                    | 2022-03-31                 | 1900-01-01             | 100         |
|   | dod18                                    | 2022-03-31                 | 1900-01-01             | 100         |
| 4 |                                          |                            |                        |             |

8. If there are any errors found with your data, they will appear in the table. Correct each error according to the Error Message and click **Update** (*Figure 23*)

#### Figure 23: Editable cells to correct any errors found

| 🛃 Do | 🛃 Download - Export Errors |        |                                 |       |                                                                                        |             |  |
|------|----------------------------|--------|---------------------------------|-------|----------------------------------------------------------------------------------------|-------------|--|
| Ro   | ow C                       | Column | Field                           | Value | Error Message                                                                          |             |  |
| 8    |                            |        | Scheduled_Principal_Repaymentsc |       | (Scheduled_Principal_Repaymentsc) : Scheduled Principal Repayments cannot be<br>empty, |             |  |
| 11   | L F                        | =      | Scheduled_Interest_Paymentsc    |       | (Scheduled_Interest_Payments_c): Scheduled Interest Payments cannot be empty,          |             |  |
|      |                            |        |                                 |       |                                                                                        | <b>&gt;</b> |  |

9. Repeat steps 7 and 8 until no more errors appear

Once all data has been validated, you will be able to import the payments.

10. Click on the **Import** button (*Figure 24*)

Figure 24: Import button

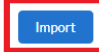

|   | $\sim$ | Agency Identification Numbe $\vee$ | Reporting Date for Payment | $\sim$ | Scheduled Payment Date | $\sim$ | Scheduled P |
|---|--------|------------------------------------|----------------------------|--------|------------------------|--------|-------------|
|   |        | dod15                              | 2022-03-31                 |        | 1900-01-01             |        | 0           |
|   |        | dod15                              | 2022-03-31                 |        | 1900-01-01             |        | 100         |
|   |        | dod16                              | 2022-03-31                 |        | 1900-01-01             |        | 100         |
|   |        | dod19                              | 2022-03-31                 |        | 1900-01-01             |        | 100         |
|   |        | dod18                              | 2022-03-31                 |        | 1900-01-01             |        | 100         |
| 4 |        |                                    |                            |        |                        |        |             |
| 4 |        |                                    |                            |        |                        |        | •           |

If the import is successful, a green Success message will flash across the top of the screen

#### 11. Click Submit Contracts (Figure 25)

| Figure 25: Sub             | omit Contracts button |  |
|----------------------------|-----------------------|--|
| Process Repor              | rts and Payments      |  |
| hoose Template to Upload   |                       |  |
| Guarantee / Insurance Payr | ment                  |  |
| Submit Contracts           |                       |  |

#### 12. On the popup window, click **Submit** to sign off on and submit your contracts (*Figure 26*)

Figure 26: Submit button to sign off on contracts

|                 | reig    |
|-----------------|---------|
| of lot<br>/ You | he<br>1 |
| rre fo          | TA      |
|                 |         |
| mit             |         |

All your agency's payment records with the **Status** of *Not Submitted* will auto-set to *Submitted*. Once payments are in the **Status** of *Submitted*, they will become read only for U.S. government agency users. After they are uploaded and submitted, payment records will automatically attach to their respective contract.

Upon submission, a confirmation email will send to all active U.S. government agency users associated with the submitted agency.

#### 6.3 Baseline Reference Table

There are certain fields on the Direct Loan Contract and Guarantee/Insurance Contract records that throw baseline errors. A baseline error occurs if there are discrepancies between a contract being submitted and the **previously submitted** record of that contract. Baseline errors also occur if a contract is being uploaded with a Reporting Date and Agency Identification Number combination for which a contract already exists in the system. Correcting any baseline errors ensures the validity of contract data across reporting dates.

Please use the table below as reference for baseline errors/warnings on **Direct Loan Contract files** (DC) and **Guarantee/Insurance Contract files** (GC).

| Field                                    | File                              | Туре    |
|------------------------------------------|-----------------------------------|---------|
| reporting_datec                          | Direct Loan Contract (DC)         | Error   |
|                                          | Guarantee/Insurance Contract (GC) |         |
| agency_identification_numberc            | Direct Loan Contract (DC)         | Error   |
|                                          | Guarantee/Insurance Contract (GC) |         |
| program_codec                            | Direct Loan Contract (DC)         | Error   |
|                                          | Guarantee/Insurance Contract (GC) |         |
| treasury_transaction_numberc             | Direct Loan Contract (DC)         | Error   |
|                                          | Guarantee/Insurance Contract (GC) |         |
| country_codec                            | Direct Loan Contract (DC)         | Error   |
|                                          | Guarantee/Insurance Contract (GC) |         |
| official_or_private_obligorc             | Direct Loan Contract (DC)         | Error   |
|                                          | Guarantee/Insurance Contract (GC) |         |
| us_dollar_or_foreign_currency_repayablec | Direct Loan Contract (DC)         | Warning |
|                                          | Guarantee/Insurance Contract (GC) |         |
| floating_interest_rate_flagc             | Direct Loan Contract (DC)         | Warning |
|                                          | Guarantee/Insurance Contract (GC) |         |
| avg_interest_rate_outstanding_balancec   | Direct Loan Contract (DC)         | Warning |
|                                          | Guarantee/Insurance Contract (GC) |         |
| supplier_or_financial_investorc          | Guarantee/Insurance Contract (GC) | Error   |
| guar_or_ins_contract_signature_datec     | Guarantee/Insurance Contract (GC) | Error   |
| coverage_expiry_datec                    | Guarantee/Insurance Contract (GC) | Error   |
| development_assistance_objectivec        | Direct Loan Contract (DC)         | Error   |
| loan_signature_datec                     | Direct Loan Contract (DC)         | Error   |
|                                          | Guarantee/Insurance Contract (GC) |         |
| est_loan_first_principal_payment_datec   | Direct Loan Contract (DC)         | Error   |
|                                          | Guarantee/Insurance Contract (GC) |         |
| frequency_of_principal_repaymentsc       | Direct Loan Contract (DC)         | Warning |
|                                          | Guarantee/Insurance Contract (GC) |         |
| first_rs_principal_repayment_monthc      | Direct Loan Contract (DC)         | Warning |
|                                          | Guarantee/Insurance Contract (GC) |         |
| frequency_of_interest_paymentsc          | Direct Loan Contract (DC)         | Warning |
|                                          | Guarantee/Insurance Contract (GC) |         |
| first_rs_interest_payment_monthc         | Direct Loan Contract (DC)         | Warning |
|                                          | Guarantee/Insurance Contract (GC) |         |
| loan_maturity_datec                      | Direct Loan Contract (DC)         | Error   |
|                                          | Guarantee/Insurance Contract (GC) |         |
| borrower_namec                           | Direct Loan Contract (DC)         | Warning |
|                                          | Guarantee/Insurance Contract (GC) |         |
| transaction_purpose_codec                | Direct Loan Contract (DC)         | Error   |
|                                          | Guarantee/Insurance Contract (GC) |         |
| percent_of_principal_coveredc            | Guarantee/Insurance Contract (GC) | Error   |
| percent_of_interest_coveredc             | Guarantee/Insurance Contract (GC) | Error   |

### 7. Contract and Payment Records

To navigate to the full list view of contract records, click on the **View All** link under the contracts table on the homepage.

Contract records have three sections: *Information, Status,* and *History*. The information in these sections is taken directly from either the **Direct Loan Contract** or **Guarantee/Insurance Contract** file, depending on the type of contract the record is. When report files are uploaded in FCRS, the system will map the fields accordingly to a contract record using the agency identification number and reporting date as unique identifiers.

Contract records also have a related list for associated payment records. To navigate to a payment record, follow the steps below:

- 1. Navigate to the FCRS contracts list view
- 2. Open a contract record by clicking on the FCRS Contract Name which is also a hyperlink
- 3. Once the contract record opens, click on the **Related** tab (Figure 27)

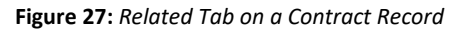

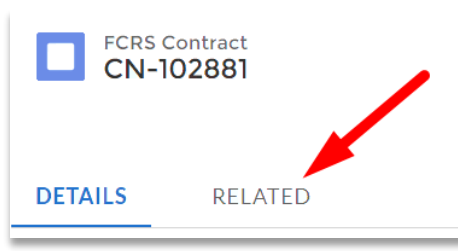

If a contract has any associated payments, the payment records will appear under the FCRS Contract Payments related list. Payment information maps from the Direct Loan Payment file (DP) and/or Guarantee/Insurance Payment file (GP).

See table below for contract and payment record access levels. Contract and payment records are <u>not</u> visible to the public.

| User               | Contract Access Level                                        |
|--------------------|--------------------------------------------------------------|
| External Read Only | Read only access to all agency contract and payment records. |

| U.S. Government Agency | Edit access to their agency's contract and payment records when the      |
|------------------------|--------------------------------------------------------------------------|
|                        | contract status is set to Not Submitted.                                 |
|                        |                                                                          |
|                        | Read only access to their agency's contract and payment records when the |
|                        | contract status is set to Submitted OR Published.*                       |

\*If a contract record needs to be adjusted, please reach out to the FCRS team so that they can unlock the record.

### 8. BEA Reports

The **BEA reports** are accessible to external read only users on the FCRS portal:

1. Navigate the menu selection pane via the menu icon (Figure 28)

Figure 28: Menu Icon on the FCRS Portal Homepage

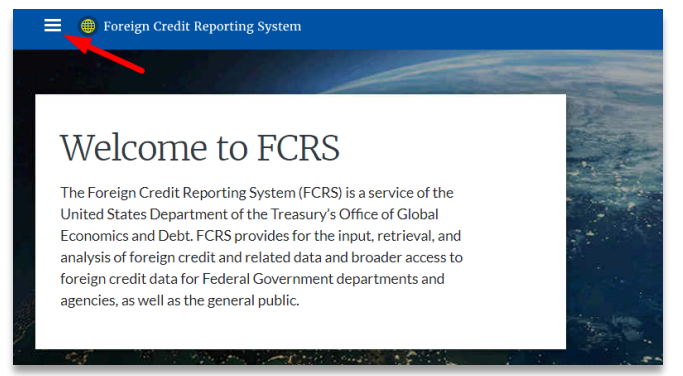

- 2. Click on the Reporting module
- 3. Once on the Reports page, click on the All Folders module
- 4. Click on the FCRS BEA Reports folder (Figure 29)

Figure 29: FCRS BEA Reports Folder

| Reports<br>All Folders |                  |             |                     |   | Q Search all folders |           | New Report    | \$ × |
|------------------------|------------------|-------------|---------------------|---|----------------------|-----------|---------------|------|
| REPORTS                | Name             | Created By  | Created On          | ~ | Last Modified By     | Last Modi | fied Date 🗸 🗸 |      |
| Recent                 | FCRS BEA Reports | Dalton Wilt | 3/11/2021, 11:40 AM |   | Dalton Wilt          | 3/11/202  | 1, 11:40 AM   | T    |
| Created by Me          |                  |             |                     |   |                      |           |               |      |
| Private Reports        |                  |             |                     |   |                      |           |               |      |
| All Reports            |                  |             |                     |   |                      |           |               |      |
| FOLDERS                |                  |             |                     |   |                      |           |               |      |
| All Folders            |                  |             |                     |   |                      |           |               |      |
| Created by Me          |                  |             |                     |   |                      |           |               |      |
| Shared with Me         |                  |             |                     |   |                      |           |               |      |
| FAVORITES              |                  |             |                     |   |                      |           |               |      |
| All Favorites          | 4                |             |                     |   |                      |           |               | )    |

- 5. Select one of the following BEA Report options:
  - DL Long-term Credits Status (Direct Loan)
  - DL Long-term Credits History (*Direct Loan*)
  - DL Long-term Credits Payment (Direct Loan)
  - GI Long-term Credits Status (Guarantees and Insurance)
  - GI Long-term Credits History (Guarantees and Insurance)
  - GI Long-term Credits Payment (Guarantees and Insurance)

By default these reports will display all agency contract records for all reporting periods. To adjust the reporting date while on a BEA report:

- 1. Click the Edit button in the upper right corner
- 2. Click on the Filters tab (Figure 30)

Figure 30: Filters Tab on a BEA Report

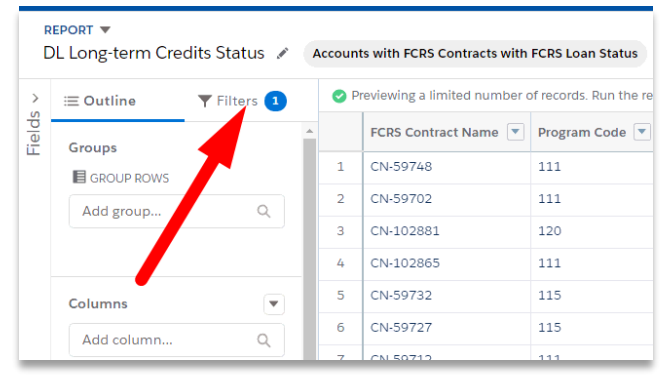

3. Type in *Reporting Date* into the **search bar** and select the **Reporting Date** option from the selection menu (*Figure 31*)

Figure 31: Filter Search Bar and Results on BEA Report

| ⊞ Outline      | <b>T</b> Filters <b>1</b> |
|----------------|---------------------------|
| Filters        |                           |
| reporting date | Q                         |
| FCRS CONTRACTS | _                         |
| Reporting Dat  | te                        |

- 4. Use the **calendar** icon to select a reporting date and click the **Apply** button
- 5. Click on the **Run** button in the upper right corner

Users can export the BEA reports by clicking on the **upside down triangle** in the upper right hand corner and selecting the **Export** option as shown in *figure 32*.

Figure 32: Filter Search Bar and Results on BEA Report

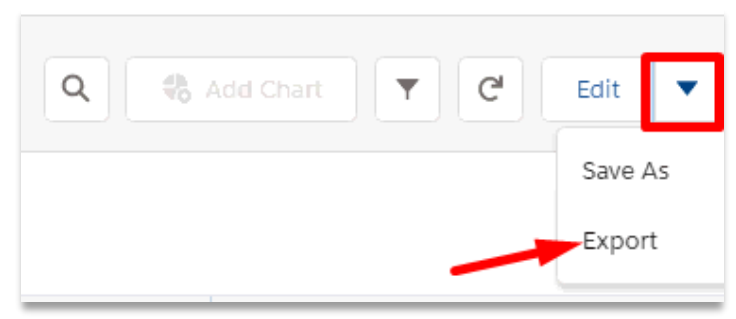

### 9. Custom Reports

U.S. government agency users and external read only users have the ability to create custom reports on contracts:

- 1. Navigate to the menu selection pane via the menu icon
- 2. Click on the **Reporting** module
- 3. Once on the Reports page, click on the New Report button
- 4. When prompted to choose a report type, enter FCRS Contracts and Payments in the search bar
- 5. Select FCRS Contracts and Payments from the search results
- 6. Click the **Continue** button
- 7. On the **Outline** tab
  - Use the Add Column search bar to enter in any additional column headers
  - Use the drag and drop functionality to change the order of the existing column headers
  - Use the **X** button to remove any column headers from your report

8. Click on the Filters tab

Figure 33: Date Filter on Filters Tab

9. Click on the **Date** filter and adjust the filter condition as needed (*Figure 33*)

| ≡ Outline                                                          | <b>T</b> Filters 1 | <b>O</b> P | reviewing a limited number of records. Run the rep |
|--------------------------------------------------------------------|--------------------|------------|----------------------------------------------------|
| Filters                                                            |                    |            | Account Relationship: Account Name 💌 Age           |
| Add filter                                                         | Q                  | Filt       | er by Coverage Expiry Date 🛛 🗙                     |
| Show Me<br>All fcrs contracts                                      |                    | Da         | te<br>Coverage Expiry Date 🔹 💌                     |
| Coverage Expiry Date<br>Current FQ (Apr 1, 2021 - Jun<br>30, 2021) |                    | Ra         | nge<br>Current FQ 🛛 🔻                              |
|                                                                    |                    | Ар         | r 1, 2021 - Jun 30, 2021 Customize                 |
| •                                                                  |                    |            | Cancel                                             |

- 10. Click on the Apply Button
- 11. Add in any additional filters via the Add Filter search bar and adjust the criteria as needed
- 12. To run the report, click on the **Run** button in the upper right corner. If you wish to save the report for future use, click on the **Save & Run** button. (*Figure 34*)

Figure 34: Options to Run or Save & Run on Custom Reports

| Add Chart | Save & Run | Save | • | Close | Run |
|-----------|------------|------|---|-------|-----|
|           |            |      |   |       |     |

After step 11 above, users can export reports by clicking on the **upside down triangle** in the upper right corner and select the **Export** option as shown in *figure 35*.

Figure 35: Export Option on Custom Reports

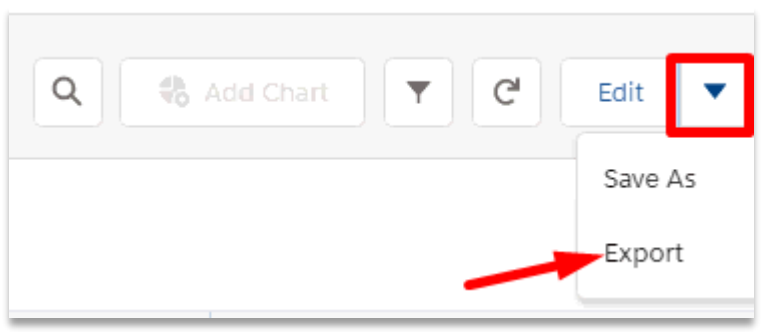

### 10. Sovereign Lending, Loan-by-Loan Table

The **Sovereign Lending, Loan-by-Loan** table displays official direct loans to sovereigns. This table is available to all users including the public. Users can navigate to the Sovereign Lending, Loan-by-Loan table two ways:

- 1. Clicking the Sovereign Lending, Loan-by-Loan Table tile on the homepage OR
- 2. Selecting the Sovereign Lending, Loan-by-Loan module via the menu icon and menu selection pane.

### 11. Foreign Credit Exposure Report Tables

The **Foreign Credit Exposure** report tables displays foreign credit exposure for the current and past reporting dates. These tables are available to all users including the public. Users can navigate to the Foreign Credit Exposure report tables two ways:

- 1. Click on the Foreign Credit Exposure Report Tables tile on the homepage OR
- 2. Select the Foreign Credit Exposure Reports module via the menu icon and menu selection pane.

### 12. Time Series Report Tables

The **Time Series** report tables display foreign credit exposure and related facts over time. These tables are available to all users including the public. Users can navigate to the Time Series report tables by selecting the Time Series Reports module via the menu icon in the menu selection pane.

### 13. Glossary

The **Glossary** page is a collection of foreign credit reporting terms with their definitions, among other resources. Users can navigate to the Glossary page in two ways:

- 1. Click on the Glossary of Terms & Definitions tile on the homepage OR
- 2. Select the Glossary module via the menu icon and menu selection pane.

### 14. System Generated Emails

There are three system generated emails U.S. government agency users may receive:

- FCRS Upload Process has Begun: This reminder email sends the day after quarter end to notify all active U.S. government agency users that they can log into the system and begin to upload their quarterly files.
- **FCRS Upload Past Due:** This reminder email sends 30 days after quarter end to active U.S. government agency users if no files have been uploaded from their agency.
- FCRS Submission Confirmation of Quarterly Files: This confirmation email sends to U.S. government agency users when a user from their agency submits quarterly files.

# 15. Program Codes

| Program Code | Agency Code | Program Long Name                                          |
|--------------|-------------|------------------------------------------------------------|
| 111          | AID         | AID Country Loans                                          |
| 113          | OPIC        | OPIC Investment Support - Direct Loans                     |
| 114          | OPIC        | OPIC Investment Support - Insurance                        |
| 115          | OPIC        | OPIC Investment Support - Guarantees                       |
| 117          | AID         | AID Micro and Small Enterprise Development                 |
| 118          | AID         | AID Housing and Other Guarantees                           |
| 120          | OPIC        | OPIC Regional Investment Funds                             |
| 124          | AID         | AID Loan Guarantees to Egypt                               |
| 125          | AID         | AID Loan Guarantees to Israel                              |
| 126          | AID         | AID Ukraine Export Credit Insurance Program                |
| 127          | AID         | AID EAI and TFCA                                           |
| 128          | AID         | AID Development Credit Authority                           |
| 129          | AID         | USAID Other Sovereign Loan Guarantees                      |
| 141          | DOD         | Department of Defense - Direct Loans                       |
| 145          | DOD         | Department of Defense - Guarantees                         |
| 211          | AID         | AID Currency Loans to Foreign Governments PL-480           |
| 212          | AID         | AID Currency Loans to Private Enterprises PL-480           |
| 213          | USDA        | USDA Public Law 83-480                                     |
| 215          | AID         | AID Currency Loans to Intermediate Financial Inst. PL-480  |
| 250          | USDA        | USDA Commodity Credit Corporation                          |
| 311          | EXIM        | Export-Import Bank Direct Credits                          |
| 312          | EXIM        | Export-Import Bank Insurance                               |
| 313          | EXIM        | Export-Import Bank Guarantees                              |
| 431          | FMS         | Treas (FMS) Sales of Overseas Surpluses                    |
| 440          | FMS         | Treas (FMS) British Loan                                   |
| 460          | FMS         | Treas (FMS) Asset Acquired in European Fund Liquidation    |
| 470          | FMS         | Treas (FMS) War Account Settlements and Lend Lease         |
| 511          | DFC         | DFC Country Loans                                          |
| 517          | DFC         | DFC Micro and Small Enterprise Development                 |
| 518          | DFC         | DFC Housing and Other Guarantees                           |
| 524          | DFC         | DFC Loan Guarantees to Egypt                               |
| 525          | DFC         | DFC Loan Guarantees to Israel                              |
| 526          | DFC         | DFC Ukraine Export Credit Insurance Program                |
| 527          | DFC         | DFC EAI and TFCA                                           |
| 528          | DFC         | DFC Development Credit Authority                           |
| 529          | DFC         | DFC Other Sovereign Loan Guarantees                        |
| 531          | DFC         | DFC Currency Loans to Foreign Governments Public Law       |
|              |             | 480                                                        |
| 532          | DFC         | DFC Currency Loans to Private Enterprises Public Law 480   |
| 535          | DFC         | DFC Currency Loans to Intermediate Financial Inst PL 480   |
| 543          | DFC         | DFC Investment Support Direct Loans                        |
| 544          | DFC         | DFC Investment Support Insurance                           |
| 545          | DFC         | DFC Investment Support Guarantees                          |
| 550          | DFC         | DFC Regional Investment Funds                              |
| 655          | DOT         | MARAD-Maritime Administration                              |
| 911          | FMS         | Treas (FMS) Indonesian Debt Rescheduling of March 16, 1971 |
| 980          | FMS         | Treas (FMS) World War I Indebtedness                       |

# 16. Country and Regional Codes

### 16.1 Country Codes

| Code | Name                              | Code | Name                            |
|------|-----------------------------------|------|---------------------------------|
| ABW  | ARUBA                             | СОК  | COOK ISLANDS                    |
| AFG  | AFGHANISTAN                       | COL  | COLOMBIA                        |
| AGO  | ANGOLA                            | СОМ  | COMOROS                         |
| AIA  | ANGUILLA                          | CPV  | CABO VERDE                      |
| ALB  | ALBANIA                           | CRI  | COSTA RICA                      |
| AND  | ANDORRA                           | CUB  | CUBA                            |
| ANT  | Netherlands Antilles              | CUW  | CURAÇAO                         |
| ARE  | UNITED ARAB EMIRATES              | CXR  | CHRISTMAS ISLAND                |
| ARG  | ARGENTINA                         | CYM  | CAYMAN ISLANDS                  |
| ARM  | ARMENIA                           | СҮР  | CYPRUS                          |
| ATG  | ANTIGUA AND BARBUDA               | CZE  | CZECH REPUBLIC                  |
| AUS  | AUSTRALIA                         | DEU  | GERMANY                         |
| AUT  | AUSTRIA                           | DJI  | DJIBOUTI                        |
| AZE  | AZERBAIJAN                        | DMA  | DOMINICA                        |
| BDI  | BURUNDI                           | DNK  | DENMARK                         |
| BEL  | BELGIUM                           | DOM  | DOMINICAN REPUBLIC              |
| BEN  | BENIN                             | DZA  | ALGERIA                         |
| BES  | BONAIRE, SINT EUSTATIUS, AND SABA | ECU  | ECUADOR                         |
| BFA  | BURKINA FASO                      | EGY  | EGYPT                           |
| BGD  | BANGLADESH                        | ERI  | ERITREA                         |
| BGR  | BULGARIA                          | ESH  | WESTERN SAHARA                  |
| BHR  | BAHRAIN                           | ESP  | SPAIN                           |
| BHS  | BAHAMAS, THE                      | EST  | ESTONIA                         |
| BIH  | BOSNIA AND HERZEGOVINA            | ETH  | ETHIOPIA                        |
| BLM  | SAINT BARTHELEMY                  | FIN  | FINLAND                         |
| BLR  | BELARUS                           | FJI  | FIJI                            |
| BLZ  | BELIZE                            | FLK  | FALKLAND ISLANDS                |
| BMU  | BERMUDA                           | FRA  | FRANCE                          |
| BOL  | BOLIVIA                           | FRO  | FAROE ISLANDS                   |
| BRA  | BRAZIL                            | FSM  | MICRONESIA, FEDERATED STATES OF |
| BRB  | BARBADOS                          | GAB  | GABON                           |
| BRN  | BRUNEI                            | GBR  | UNITED KINGDOM                  |
| BTN  | BHUTAN                            | GEO  | GEORGIA                         |
| BWA  | BOTSWANA                          | GGY  | GUERNSEY                        |
| CAF  | CENTRAL AFRICAN REPUBLIC          | GHA  | GHANA                           |
| CAN  | CANADA                            | GIB  | GIBRALTAR                       |
| ССК  | COCOS (KEELING) ISLANDS           | GIN  | GUINEA                          |
| CHE  | SWITZERLAND                       | GLP  | GUADELOUPE                      |
| CHL  | CHILE                             | GMB  | GAMBIA, THE                     |
| CHN  | CHINA                             | GNB  | GUINEA-BISSAU                   |
| CIV  | CÔTE D'IVOIRE                     | GNQ  | EQUATORIAL GUINEA               |
| CMR  | CAMEROON                          | GRC  | GREECE                          |
| COD  | CONGO, DEMOCRATIC REPUBLIC OF THE | GRD  | GRENADA                         |
| COG  | CONGO, REPUBLIC OF THE            | GRL  | GREENLAND                       |

#### **Country Codes Continued**

| Code | Name          | Code | Name             |
|------|---------------|------|------------------|
| GTM  | GUATEMALA     | MDG  | MADAGASCAR       |
| GUF  | FRENCH GUIANA | MDV  | MALDIVES         |
| GUY  | GUYANA        | MEX  | MEXICO           |
| HKG  | HONG KONG     | MHL  | MARSHALL ISLANDS |
| HND  | HONDURAS      | MKD  | MACEDONIA        |
| HRV  | CROATIA       | MLI  | MALI             |
| HTI  | HAITI         | MLT  | MALTA            |
| HUN  | HUNGARY       | MMR  | BURMA            |
| IDN  | INDONESIA     | MNE  | MONTENEGRO       |
| IMN  | ISLE OF MAN   | MNG  | MONGOLIA         |
| IND  | INDIA         | MOZ  | MOZAMBIQUE       |
| IRL  | IRELAND       | MRT  | MAURITANIA       |
| IRN  | IRAN          | MSR  | MONTSERRAT       |
| IRQ  | IRAQ          | MTQ  | MARTINIQUE       |
| ISL  | ICELAND       | MUS  | MAURITIUS        |
| ISR  | ISRAEL        | MWI  | MALAWI           |
| ITA  | ITALY         | MYS  | MALAYSIA         |
| JAM  | JAMAICA       | MYT  | MAYOTTE          |
| JEY  | JERSEY        | NAM  | NAMIBIA          |
| JOR  | JORDAN        | NCL  | NEW CALEDONIA    |
| JPN  | JAPAN         | NER  | NIGER            |
| KAZ  | KAZAKHSIAN    | NFK  | NORFOLK ISLAND   |
| KEN  |               | NGA  | NIGERIA          |
| KGZ  |               | NIC  |                  |
|      |               |      |                  |
|      |               | NOP  |                  |
| KOR  |               |      |                  |
| KWT  | KIWAIT        | NRU  | NALIBII          |
|      |               | N7I  | NFW ZEALAND      |
| IBN  | LEBANON       | OMN  | OMAN             |
| LBR  | LIBERIA       | PAK  | PAKISTAN         |
| LBY  | LIBYA         | PAN  | PANAMA           |
| LCA  | SAINT LUCIA   | PCN  | PITCAIRN ISLANDS |
| LIE  | LIECHTENSTEIN | PER  | PERU             |
| LKA  | SRI LANKA     | PHL  | PHILIPPINES      |
| LSO  | LESOTHO       | PLW  | PALAU            |
| LTU  | LITHUANIA     | PNG  | PAPUA NEW GUINEA |
| LUX  | LUXEMBOURG    | POL  | POLAND           |
| LVA  | LATVIA        | PRI  | PUERTO RICO      |
| MAC  | MACAU         | PRK  | KOREA, NORTH     |
| MAF  | SAINT MARTIN  | PRT  | PORTUGAL         |
| MAR  | MOROCCO       | PRY  | PARAGUAY         |
| MCO  | MONACO        | PYF  | FRENCH POLYNESIA |
| MDA  | MOLDOVA       | QAT  | QATAR            |

#### **Country Codes Continued**

| Code | Name                                    | Code | Name                             |
|------|-----------------------------------------|------|----------------------------------|
| REU  | REUNION                                 | TKM  | TURKMENISTAN                     |
| ROU  | ROMANIA                                 | TLS  | TIMOR-LESTE                      |
| RUS  | RUSSIA                                  | TON  | TONGA                            |
| RWA  | RWANDA                                  | TTO  | TRINIDAD AND TOBAGO              |
| SAU  | SAUDI ARABIA                            | TUN  | TUNISIA                          |
| SDN  | SUDAN                                   | TUR  | TURKEY                           |
| SEN  | SENEGAL                                 | TUV  | TUVALU                           |
| SGP  | SINGAPORE                               | TWN  | TAIWAN                           |
| SHN  | SAINT HELENA, ASCENSION, AND TRISTAN DA | TZA  | TANZANIA                         |
|      | CUNHA                                   |      |                                  |
| SLB  | SOLOMON ISLANDS                         | UGA  | UGANDA                           |
| SLE  | SIERRA LEONE                            | UKR  | UKRAINE                          |
| SLV  | EL SALVADOR                             | USA  | United States                    |
| SMR  | SAN MARINO                              | URY  | URUGUAY                          |
| SOM  | SOMALIA                                 | UZB  | UZBEKISTAN                       |
| SPM  | SAINT PIERRE AND MIQUELON               | VAT  | VATICAN CITY                     |
| SRB  | SERBIA                                  | VCT  | SAINT VINCENT AND THE GRENADINES |
| SSD  | SOUTH SUDAN                             | VEN  | VENEZUELA                        |
| STP  | SAO TOME AND PRINCIPE                   | VGB  | VIRGIN ISLANDS, BRITISH          |
| SUR  | SURINAME                                | VNM  | VIETNAM                          |
| SVK  | SLOVAKIA                                | VUT  | VANUATU                          |
| SVN  | SLOVENIA                                | WLF  | WALLIS AND FUTUNA                |
| SWE  | SWEDEN                                  | WSM  | SAMOA                            |
| SWZ  | SWAZILAND                               | XGZ  | GAZA STRIP                       |
| SXM  | SINT MAARTEN                            | XKS  | KOSOVO                           |
| SYC  | SEYCHELLES                              | XPR  | PARACEL ISLANDS                  |
| SYR  | SYRIA                                   | XSV  | SVALBARD                         |
| TCA  | TURKS AND CAICOS ISLANDS                | XWB  | WEST BANK                        |
| TCD  | CHAD                                    | YEM  | YEMEN                            |
| TGO  | TOGO                                    | ZAF  | SOUTH AFRICA                     |
| THA  | THAILAND                                | ZMB  | ZAMBIA                           |
| TJK  | TAJIKISTAN                              | ZWE  | ZIMBABWE                         |
| TKL  | TOKELAU                                 |      |                                  |

### 16.2 Regional Codes

| Code | Name                              | Code | Name                              |
|------|-----------------------------------|------|-----------------------------------|
| 124  | China (Unspecified)               | 871  | Special Exp/Imp Credits           |
| 176  | Central Asian Region              | 872  | Loans Guar by U.S. Defense Dept.  |
| 486  | Regional Office Southeast Asia    | 875  | Pan Am Development Corp           |
| 805  | Andean Development Corp.          | 877  | People to People Foundation       |
| 806  | Regional Security System          | 880  | Universal Postal Union            |
| 815  | Caribbean Development Bank        | 881  | United Nations                    |
| 820  | CABEI                             | 885  | University of East Africa         |
| 825  | CAFMI                             | 887  | University of West Indies         |
| 826  | Central Banks-Central Am Cntrys   | 900  | African Regional                  |
| 827  | Central Treaty Organization       | 905  | Asia Regional                     |
| 830  | Council of the Entente States     | 915  | Western Hemisphere Regional       |
| 833  | Development Corp of West Africa   | 919  | LA MULTINATIONAL FINANCIAL INS    |
| 835  | East Africa Development Corp.     | 920  | Western Hemisphere Unspecified    |
| 837  | East African Common Services Org. | 930  | Central Europe Regional           |
| 842  | European Atomic Energy Commission | 932  | West Indies - Unspecified         |
| 844  | European Coal and Steel Comm(OLD) | 940  | Eastern Asia & Pacific Regional   |
| 845  | Intl. Atomic Energy Agency        | 950  | Near East Regional                |
| 850  | International Coffee Organization | 955  | Newly Independent States-FSU Reg. |
| 855  | International Finance Corp.       | 960  | South Asia Regional               |
| 857  | International Statistics Inst.    | 965  | South Asia Unspecified            |
| 860  | Lake Chad Basin Commission (OLD)  | 970  | Western Europe Regional           |
| 863  | Latin Am Agribusiness Devel Corp  | 985  | Worldwide Int. Organizations      |
| 864  | Latin Am Confed Credit Unions     | 990  | Worldwide Unspecified             |
| 866  | NATO                              | 999  | WORLD - WIDE REGIONAL             |
| 870  | OECD                              |      |                                   |

# 17. Transaction Purpose Codes

| Purpose Code | Title                                          |
|--------------|------------------------------------------------|
| 10000        | SOCIAL INFRASTRUCTURE AND SERVICES (OBSOLETE)  |
| 11000        | Education                                      |
| 11100        | Education, Level Unspecified                   |
| 11110        | Education policy and administrative management |
| 11120        | Education facilities and training              |
| 11130        | Teacher training                               |
| 11181        | Educational research (OBSOLETE)                |
| 11182        | Educational research                           |
| 11200        | Basic Education                                |
| 11220        | Primary education                              |
| 11230        | Basic life skills for youth and adults         |
| 11231        | Basic life skills for youth                    |
| 11232        | Primary education equivalent for adults        |
| 11240        | Early childhood education                      |
| 11250        | School feeding                                 |

| 11300 | Secondary Education                               |
|-------|---------------------------------------------------|
| 11320 | Secondary education junior/senior                 |
| 11321 | Lower secondary education                         |
| 11322 | Upper secondary education                         |
| 11330 | Vocational training                               |
| 11400 | Post-secondary Education                          |
| 11420 | Higher education                                  |
| 11430 | Advanced tech. and managerial training            |
| 12000 | Health                                            |
| 12100 | Health, general                                   |
| 12110 | Health policy and administrative management       |
| 12181 | Medical education/training                        |
| 12182 | Medical research                                  |
| 12191 | Medical services                                  |
| 12200 | Basic Health                                      |
| 12230 | Basic health infrastructure                       |
| 12240 | Basic nutrition                                   |
| 12250 | Infectious disease control                        |
| 12261 | Health education                                  |
| 12262 | Malaria control                                   |
| 12263 | Tuberculosis control                              |
| 12281 | Health personnel development                      |
| 12282 | Health personnel development 2                    |
| 12300 | Non-communicable diseases (NCDs)                  |
| 12310 | NCDs control, general                             |
| 12320 | Tobacco use control                               |
| 12330 | Control of harmful use of alcohol and drugs       |
| 12340 | Promotion of mental health and well-being         |
| 12350 | Other prevention and treatment of NCDs            |
| 12382 | Research for prevention and control of NCDs       |
| 13000 | Population Policies/Programs and Reproductive hea |
| 13010 | Population policy and administrative management   |
| 13020 | Reproductive health care                          |
| 13030 | Family Planning                                   |
| 13040 | STD control including HIV/AIDS                    |
| 13081 | Personnel development for pop. and rep. health    |
| 14000 | Water Supply and Sanitation                       |
| 14010 | Water resources policy and administrative mgmt    |
| 14015 | Water resources conservation                      |
| 14020 | Water supply and sanitation - large systems       |
| 14021 | Water supply - large systems                      |
| 14022 | Sanitation - large systems                        |
| 14030 | Basic drinking water supply and basic sanitation  |

| 14031 | Basic drinking water supply                        |
|-------|----------------------------------------------------|
| 14032 | Basic sanitation                                   |
| 14040 | River basins development                           |
| 14050 | Waste management/disposal                          |
| 14081 | Education and trng. in water supply (OBSOLETE)     |
| 15000 | Government and Civil Society                       |
| 15010 | Economic and development planning (OBSOLETE)       |
| 15020 | Public sector financial management (OBSOLETE)      |
| 15030 | Legal and judicial development (OBSOLETE)          |
| 15040 | Government administration (OBSOLETE)               |
| 15050 | Strengthening civil society (OBSOLETE)             |
| 15061 | Post conflict peace-building (UN) (OBSOLETE)       |
| 15062 | Elections (OBSOLETE)                               |
| 15063 | Human rights monitoring and education (OBSOLETE)   |
| 15064 | Demobilization (OBSOLETE)                          |
| 15065 | Free flow of information (OBSOLETE)                |
| 15066 | Land mine clearance (OBSOLETE)                     |
| 15100 | Government and Civil Society general               |
| 15110 | Public sector policy and administrative management |
| 15111 | Public finance management (PFM)                    |
| 15112 | Decentralisation and support to subnational govt   |
| 15113 | Anti-corruption organisations and institutions     |
| 15114 | Domestic revenue mobilisation                      |
| 15116 | Tax collection                                     |
| 15117 | Budget planning                                    |
| 15118 | National audit                                     |
| 15119 | Debt and aid management                            |
| 15121 | Foreign affairs                                    |
| 15122 | Diplomatic missions                                |
| 15123 | Administration of developing countries foreign aid |
| 15124 | General personnel services                         |
| 15125 | Public Procurement                                 |
| 15126 | Other general public services                      |
| 15127 | National monitoring and evaluation                 |
| 15128 | Local government finance                           |
| 15129 | Other central transfers to institutions            |
| 15130 | Legal and judicial development                     |
| 15131 | Justice law and order policy planning and admin    |
| 15132 | Police                                             |
| 15133 | Fire and rescue services                           |
| 15134 | Judicial affairs                                   |
| 15135 | Ombudsman                                          |
| 15136 | Immigration                                        |

| 15137 | Prisons                                           |
|-------|---------------------------------------------------|
| 15142 | Macroeconomic policy                              |
| 15143 | Meteorological services                           |
| 15144 | National standards development                    |
| 15150 | Democratic participation and civil society        |
| 15151 | Elections                                         |
| 23066 | Geothermal energy (OBSOLETE)                      |
| 23067 | Solar energy (OBSOLETE)                           |
| 23068 | Wind power (OBSOLETE)                             |
| 23069 | Ocean power (OBSOLETE)                            |
| 23070 | Biomass (OBSOLETE)                                |
| 23081 | Energy education/training (OBSOLETE)              |
| 23082 | Energy research (OBSOLETE)                        |
| 23100 | Energy Policy                                     |
| 23110 | Energy policy and administrative management       |
| 23111 | Energy sector policy, planning and administration |
| 23112 | Energy regulation                                 |
| 23181 | Energy education and training                     |
| 23182 | Energy research                                   |
| 23183 | Energy conservation and demand-side efficiency    |
| 23200 | Energy generation, renewable sources              |
| 23210 | Energy generation renewable sources multiple tech |
| 23220 | Hydro-electric power plants                       |
| 23230 | Solar energy                                      |
| 23240 | Wind energy                                       |
| 23250 | Marine energy                                     |
| 23260 | Geothermal energy                                 |
| 23270 | Biofuel-fired power plants                        |
| 23300 | Energy generation, non-renewable sources          |
| 23310 | Energy generation, non-renewable sources, unspec  |
| 23320 | Coal-fired electric power plants                  |
| 23330 | Oil-fired electric power plants                   |
| 23340 | Natural gas-fired electric power plants           |
| 23350 | Fossil fuel elec power plants w carbon capture    |
| 23360 | Non-renewable waste-fired electric power plants   |
| 23400 | Hybrid energy plants                              |
| 23410 | Hybrid energy electric power plants               |
| 23500 | Nuclear energy plants                             |
| 23510 | Nuclear energy electric power plants              |
| 23600 | Energy distribution                               |
| 23610 | Heat plants                                       |
| 23620 | District heating and cooling                      |
| 23630 | Electric power transmission and distribution      |

| 23640 | Gas distribution                                  |
|-------|---------------------------------------------------|
| 24000 | Banking and financial services                    |
| 24010 | Financial policy and administrative management    |
| 24020 | Monetary institutions                             |
| 24030 | Formal sector financial institutions              |
| 24040 | Informal/semi-formal financial institutions       |
| 24050 | Remittance facilitation promotion and optimztn    |
| 24081 | Ed and training in banking and fincl svcs         |
| 25000 | Business and Other Services                       |
| 25010 | Business services                                 |
| 25020 | Privatization                                     |
| 25030 | Business development services                     |
| 25040 | Responsible Business Conduct                      |
| 30000 | PRODUCTION                                        |
| 31000 | Agriculture, Forestry, Fishing                    |
| 31100 | Agriculture                                       |
| 31110 | Agricultural policy and administrative management |
| 31120 | Agricultural development                          |
| 31130 | Agricultural land resources                       |
| 31140 | Agricultural water resources                      |
| 31150 | Agricultural inputs                               |
| 31161 | Food crop production                              |
| 31162 | Industrial crops/export crops                     |
| 31163 | Livestock                                         |
| 31164 | Agrarian reform                                   |
| 31165 | Agricultural alternative development              |
| 31166 | Agricultural extension                            |
| 31181 | Agricultural education/training                   |
| 31182 | Agricultural research                             |
| 31183 | Agricultural research (OBSOLETE)                  |
| 31184 | Livestock research                                |
| 31191 | Agricultural services                             |
| 31192 | Plant protection and pest control                 |
| 31193 | Agricultural credit                               |
| 31194 | Agricultural co-operatives                        |
| 31195 | Livestock/veterinary services                     |
| 31200 | Forestry                                          |
| 31210 | Forestry policy and administrative management     |
| 31220 | Forestry development                              |
| 31261 | Fuel-wood/charcoal                                |
| 31281 | Forestry education/training                       |
| 31282 | Forestry research                                 |
| 31291 | Forestry services                                 |

| 31300 | Fishing                                           |
|-------|---------------------------------------------------|
| 31310 | Fishing policy and administrative management      |
| 31320 | Fishery development                               |
| 31381 | Fishery education/training                        |
| 31382 | Fishery research                                  |
| 23066 | Geothermal energy (OBSOLETE)                      |
| 23067 | Solar energy (OBSOLETE)                           |
| 23068 | Wind power (OBSOLETE)                             |
| 23069 | Ocean power (OBSOLETE)                            |
| 23070 | Biomass (OBSOLETE)                                |
| 23081 | Energy education/training (OBSOLETE)              |
| 23082 | Energy research (OBSOLETE)                        |
| 23100 | Energy Policy                                     |
| 23110 | Energy policy and administrative management       |
| 23111 | Energy sector policy, planning and administration |
| 23112 | Energy regulation                                 |
| 23181 | Energy education and training                     |
| 23182 | Energy research                                   |
| 23183 | Energy conservation and demand-side efficiency    |
| 23200 | Energy generation, renewable sources              |
| 23210 | Energy generation renewable sources multiple tech |
| 23220 | Hydro-electric power plants                       |
| 23230 | Solar energy                                      |
| 23240 | Wind energy                                       |
| 23250 | Marine energy                                     |
| 23260 | Geothermal energy                                 |
| 23270 | Biofuel-fired power plants                        |
| 23300 | Energy generation, non-renewable sources          |
| 23310 | Energy generation, non-renewable sources, unspec  |
| 23320 | Coal-fired electric power plants                  |
| 23330 | Oil-fired electric power plants                   |
| 23340 | Natural gas-fired electric power plants           |
| 23350 | Fossil fuel elec power plants w carbon capture    |
| 23360 | Non-renewable waste-fired electric power plants   |
| 23400 | Hybrid energy plants                              |
| 23410 | Hybrid energy electric power plants               |
| 23500 | Nuclear energy plants                             |
| 23510 | Nuclear energy electric power plants              |
| 23600 | Energy distribution                               |
| 23610 | Heat plants                                       |
| 23620 | District heating and cooling                      |
| 23630 | Electric power transmission and distribution      |
| 23640 | Gas distribution                                  |

| 24000 | Banking and financial services                    |
|-------|---------------------------------------------------|
| 24010 | Financial policy and administrative management    |
| 24020 | Monetary institutions                             |
| 24030 | Formal sector financial institutions              |
| 24040 | Informal/semi-formal financial institutions       |
| 24050 | Remittance facilitation promotion and optimztn    |
| 24081 | Ed and training in banking and fincl svcs         |
| 25000 | Business and Other Services                       |
| 25010 | Business services                                 |
| 25020 | Privatization                                     |
| 25030 | Business development services                     |
| 25040 | Responsible Business Conduct                      |
| 30000 | PRODUCTION                                        |
| 31000 | Agriculture, Forestry, Fishing                    |
| 31100 | Agriculture                                       |
| 31110 | Agricultural policy and administrative management |
| 31120 | Agricultural development                          |
| 31130 | Agricultural land resources                       |
| 31140 | Agricultural water resources                      |
| 31150 | Agricultural inputs                               |
| 31161 | Food crop production                              |
| 31162 | Industrial crops/export crops                     |
| 31163 | Livestock                                         |
| 31164 | Agrarian reform                                   |
| 31165 | Agricultural alternative development              |
| 31166 | Agricultural extension                            |
| 31181 | Agricultural education/training                   |
| 31182 | Agricultural research                             |
| 31183 | Agricultural research (OBSOLETE)                  |
| 31184 | Livestock research                                |
| 31191 | Agricultural services                             |
| 31192 | Plant protection and pest control                 |
| 31193 | Agricultural credit                               |
| 31194 | Agricultural co-operatives                        |
| 31195 | Livestock/veterinary services                     |
| 31200 | Forestry                                          |
| 31210 | Forestry policy and administrative management     |
| 31220 | Forestry development                              |
| 31261 | Fuel-wood/charcoal                                |
| 31281 | Forestry education/training                       |
| 31282 | Forestry research                                 |
| 31291 | Forestry services                                 |
| 31300 | Fishing                                           |

| 31310 | Fishing policy and administrative management      |
|-------|---------------------------------------------------|
| 31320 | Fishery development                               |
| 31381 | Fishery education/training                        |
| 31382 | Fishery research                                  |
| 31391 | Fishery services                                  |
| 32000 | Industry, Mining, Construction                    |
| 32100 | Industry                                          |
| 32110 | Industrial policy and administrative management   |
| 32120 | Industrial development                            |
| 32130 | SME development                                   |
| 32140 | Cottage industries and handicraft                 |
| 32161 | Agro-industries                                   |
| 32162 | Forest industries                                 |
| 32163 | Textiles, leather and substitutes                 |
| 32164 | Chemicals                                         |
| 32165 | Fertilizer plants                                 |
| 32166 | Cement/lime/plaster                               |
| 32167 | Energy manufacturing                              |
| 32168 | Pharmaceutical production                         |
| 32169 | Basic metal industries                            |
| 32170 | Non-ferrous metal industries                      |
| 32171 | Engineering                                       |
| 32172 | Transport equipment industry                      |
| 32181 | Technological research and development (OBSOLETE) |
| 32182 | Technological research and development            |
| 32200 | Mineral Resources and Mining                      |
| 32210 | Mineral/mining policy and administrative manageme |
| 32220 | Mineral prospection and exploration               |
| 32261 | Coal                                              |
| 32262 | Oil and gas                                       |
| 32263 | Ferrous metals                                    |
| 32264 | Non-ferrous metals                                |
| 32265 | Precious metals/materials                         |
| 32266 | Industrial minerals                               |
| 32267 | Fertilizer minerals                               |
| 32268 | Off-shore minerals                                |
| 32300 | Construction                                      |
| 32310 | Construction policy and administrative management |
| 33000 | Trade Policies and Regulations                    |
| 33110 | Trade policy and administrative management        |
| 33120 | Trade facilitation                                |
| 33130 | Regional trade agreements (RTAs)                  |
| 33140 | Multilateral trade negotiations                   |

| 33150 | Trade related adjustment                           |
|-------|----------------------------------------------------|
| 33181 | Trade education/training                           |
| 33200 | Tourism                                            |
| 33210 | Tourism policy and administrative management       |
| 40000 | MULTI-SECTOR/CROSS-CUTTING                         |
| 41000 | General environmental protection                   |
| 41010 | Environmental policy and administrative managemen  |
| 41020 | Biosphere protection                               |
| 41030 | Bio-diversity                                      |
| 41040 | Site preservation                                  |
| 41050 | Flood prevention/control                           |
| 41081 | Environmental education/training                   |
| 41082 | Environmental research                             |
| 42000 | Women in development (OBSOLETE2)                   |
| 42010 | Women in development (OBSOLETE)                    |
| 43000 | Other multi-sector                                 |
| 43010 | Multi-sector aid (components not available)        |
| 43020 | Multi-sector aid (components available)            |
| 43030 | Urban development and management                   |
| 43031 | Urban land policy and management                   |
| 43032 | Urban development                                  |
| 43040 | Rural development                                  |
| 43041 | Rural land policy and management                   |
| 43042 | Rural development integrated projects              |
| 43050 | Alternative development                            |
| 43060 | Disaster Risk Reduction                            |
| 43071 | Food security policy and administrative management |
| 43072 | Household food security programmes                 |
| 43073 | Food safety and quality                            |
| 43081 | Multisector education/training                     |
| 43082 | Research/scientific institutions                   |
| 50000 | COMMODITY AID AND GENERAL PROGRAM ASSISTANCE       |
| 51000 | General Budget Support                             |
| 51010 | General budget support-related aid                 |
| 52000 | Developmental Food Aid                             |
| 52010 | Food aid/food security programs                    |
| 53000 | Other Commodity Assistance                         |
| 53010 | Balance-of-payments support                        |
| 53020 | Budget support                                     |
| 53030 | Import support (capital goods)                     |
| 53040 | Import support (commodities)                       |
| 60010 | Action relating to debt                            |
| 60020 | Debt forgiveness                                   |

| 60030 | Relief of multilateral debt                        |
|-------|----------------------------------------------------|
| 60040 | Rescheduling and refinancing                       |
| 60041 | Non-Paris Club rescheduling                        |
| 60043 | Agency refinancing                                 |
| 60045 | Enterprise for the Americas Initiative (EAI)       |
| 60047 | Tropical Forest Conservation Act (TFCA)            |
| 60061 | Debt for development swap                          |
| 60062 | Other debt swap                                    |
| 60063 | Debt buy-back                                      |
| 70000 | EMERGENCY ASSISTANCE                               |
| 71000 | Emergency Food Aid (OBSOLETE)                      |
| 71010 | Emergency food aid (OBSOLETE2)                     |
| 72000 | Emergency Response                                 |
| 72010 | Material relief assistance and services            |
| 72020 | Aid to refugees (in donor country)                 |
| 72030 | Aid to refugees (OBSOLETE)                         |
| 72040 | Emergency food assistance                          |
| 72050 | Relief co-ordination and support services          |
| 73000 | Reconstruction Relief and Rehabilitation           |
| 73010 | Immediate post-emergency reconstruction and rehab  |
| 74000 | Disaster Prevention and Preparedness               |
| 74020 | Multi-hazard response preparedness                 |
| 90000 | Other                                              |
| 91000 | Administrative Costs of Donors                     |
| 91010 | Administrative costs                               |
| 92000 | SUPPORT TO NON-GOVERNMENTAL ORGANIZATIONS          |
| 92010 | Support to national NGOs                           |
| 92020 | Support to international NGOs                      |
| 92030 | Support to local and regional NGOs                 |
| 93000 | Refugees in Donor Countries                        |
| 93010 | Refugees in donor countries (non-sector allocable) |
| 99800 | Unallocated / Unspecified                          |
| 99810 | Sectors not specified                              |
| 99820 | Promotion of development awareness                 |